## **i**Phone

Note: Before starting to connect, close all Internet Browsers including Firefox, Google Chrome, Microsoft Edge, Safari, etc.

eduroam